## Ziedo un saņem atpakaļ no valsts 23% no ziedotās summas!

## Ziedo un saņem atpakaļ no valsts 23% no ziedotās summas, ja

- esi algotā darbā saņēmis algu un maksājis iedzīvotāju ienākuma nodokli;
- esi maksājis iedzīvotāju ienākuma nodokli no citiem ienākumiem!

Atceries! Ziedotā summa kopā ar iemaksām pensiju fondos un dzīvības apdrošināšanas maksājumiem nedrīkst pārsniegt 20% no gada apliekamiem ienākumiem jeb ienākumiem pirms nodokļiem.

**Ziedo muzejam un pētniecības centram "Latvieši pasaulē"**, veicot pārskaitījumu uz "Latvieši pasaulē" kontu, obligāti norādot 4 lietas:

- 1. <u>Nosaukums</u>: Biedrība "Latvieši pasaulē muzejs un pētniecības centrs"
- 2. <u>Reģistrācijas Nr</u>: 40008119789
- 3. <u>"Swedbank" konta numurs</u>: LV15HABA0551018556914
  - (SWIFT: HABALV22)
- 4. <u>Maksājuma mērķis</u>: ziedojums.

Lai saņemtu atpakaļ 23% par veikto ziedojumu, Valsts Ieņēmumu dienestā (VID) iesniedz Gada ienākuma deklarāciju, sākot ar nākamā gada 1. martu, bet ne vēlāk kā 3 gadu laikā pēc ziedojuma veikšanas.

To viegli var izdarīt, ja esi internetbankas lietotājs:

- 1. dodies uz VID Elektroniskās deklarēšanās sistēmu (EDS) https://eds.vid.gov.lv/login/;
- izvēlies pieslēgties ar "Latvija.lv", kas Tev ļaus EDS ielogoties ar savas internetbankas palīdzību;
- sadaļā "Gada ienākumu deklarācija" noklikšķini uz pogas "Atvērt" un jaunajā lapā izvēlies "Sagatavot";
- izvēlies atbilstošo gadu, par kuru vēlies sagatavot Gada ienākumu deklarāciju;
- 5. zem virsraksta atzīmē "Pirmreizējs dokuments";

- 6. izvēlies "+ Pievienot maksājuma dokumentu" un aizpildi redzamo formu:
  - Laukā "Attaisnoto izdevumu veids" izvēlies "Ziedojumi un dāvinājumi";
  - b. Apakšsadaļā "Persona, uz kuru attiecināms attaisnojuma dokuments" ievadi informāciju par sevi;
  - c. Ievadi Attaisnojuma dokumenta rekvizītus un pievieno ".pdf" failu ar bankas maksājumu uzdevumu;
  - d. Aizpildi informāciju par Ienākuma saņēmēju, ievadot "Latvieši pasaulē" reģistrācijas numuru;
  - e. Ieraksti precīzu Attaisnojuma dokumentā norādīto summu;
  - f. Nospied "Saglabāt un aizvērt";
- pārliecinies, ka esi ievadījis precīzi savu bankas kontas numuru sadaļā "Lūdzu pārskaitīt pārmaksas summu uz bankas kontu";
- pārliecinies, ka automātiskais aprēķins ir nostrādājis un lapas augšpusē ir redzama nodokļu pārmaksas summa;
- 9. lapas apakšā noklkšķini uz "Pārbaudīt un saglabāt";
- 10. ja viss ir kārtībā, atceries noklikšķināt uz "Iesniegt",
- 11. sagaidi e-pastā apstiprinājumu, ka deklarācija ir iesniegta.
- 12. Pēdējais solis gaidi nodokļu pārmaksas ieskaitīšanu savā norādītajā bankas kontā!

Ar plašāku informāciju par deklarācijas aizpildīšanu ir iespējams iepazīties Valsts Ieņēmumu dienesta mājaslapā, sadaļā "Gada ienākumu deklarācija" – https://www.vid.gov.lv/lv/gada-ienakumu-deklaracija.

Problēmu vai neskaidrību gadījumā ir lūgums zvanīt uz VID informatīvo tālruni +371 67120000.